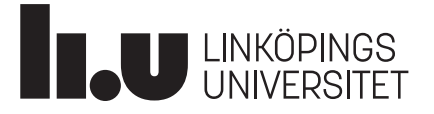

## Så ansöker du till VAL vid Linköpings universitet

Ansökan till VAL vid LiU görs i flera steg:

- Du gör först en webbanmälan på lärarutbildning.nu/VAL
- När du skickat in den får du en länk till antagning.se
- Söker du som yrkeslärare i gymnasieskolan måste du dessutom få dina yrkeskunskaper validerade via Valiweb, yrk.valiweb.nu.

Till din ansökan behöver du bifoga

- Tjänstgöringsintyg, en blankett som du kan använda finns på lärarutbildning.nu/VAL
- Meriter som du vill ha med i din ansökan som inte syns på antagning.se, till exempel om du har läst på folkhögskola, eller har äldre eller utländska högskolestudier.

Skriv i din webbanmälan på lärarutbildning.nu, vilka meriter och övriga dokument som du vill ha med i din ansökan, så att vår bedömning blir så korrekt som möjligt. Det gäller särskilt om du redan har laddat upp meriter på antagning.se en tidigare ansökningsomgång, som inte behöver vara till VAL, och som du vill ha med i din ansökan.

#### VIKTIGT!

- Om du inte har konto på antagning.se
  - Tänk på att det kan ta ett par dagar att få koden till antagning.se, så skapa konto där i god tid! Lösenordet kommer att skickas hem till dig med post, till din folkbokföringsadress.
- Bara ansökningar som är kompletta kommer att behandlas.
  - Glöm inte att ladda upp dokumenten!
- Du måste slutföra din webbansökan på lärarutbildning.nu/VAL senast 22.00 den 19/4 för att även hinna med ansökan på antagning.se.

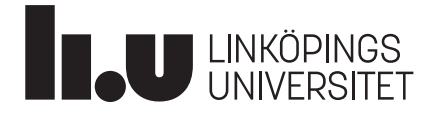

#### För alla sökande

- 1. Gå in på sidan lärarutbildning.nu för att göra en webbansökan <u>https://lararutbildning.nu/VAL/</u>.
- 2. Klicka på rutan "Ansök till VAL".

### 📧 LÄRARUTBILDNING.NU

Startsida / VAL, Vidareutbildning av lärare

# VAL, Vidareutbildning av lärare

Vidareutbildning av lärare, VAL, är en kompletterande lärarutbildning som vänder sig till dig som jobbar som förskollärare eller lärare men saknar examen.

I VAL studerar du samtidigt som du arbetar i skolan eller förskolan. Studietiden beror på avsedd examen, tidigare studier och lärarerfarenhet. VAL antar studerande inför både höst- och vårtermin till och med studiestart höstterminen 2026. VAL är ett nationellt uppdrag och utbildningen ges av <u>åtta lärosäten</u>.

#### Utbildningsingångar

- Förskollärare
- · Lärare i fritidshem
- · Lärare i grundskola, gymnasieskola och vuxenutbildning
- Yrkeslärare

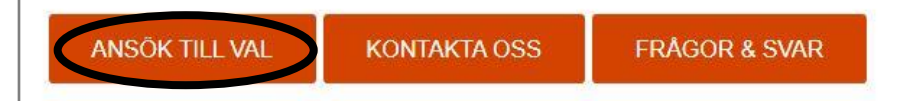

#### Fler ges nu möjlighet att studera genom VAL

Regeringen har fattat **beslut om en förändring i VAL-förordningen** som innebär att fler nu kan studera till lärare eller förskollärare genom VAL. Förändringarna trädde i kraft den 1 september 2020 och gäller för de som antas till vårterminen 2021 och framåt.

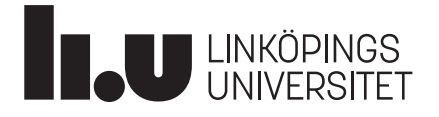

ANTAGNING.SE

- 3. Registrera dig som sökande, skapa ett användarnamn som ska vara din epost och ett lösenord som du hittar på själv. Även om du har haft ett konto tidigare termin behöver du skapa ett nytt.
- 4. Fyll i alla uppgifter i webbansökan och klicka på spara.

|                              |   | Här fyller du i dina personu | ppgifter. Fält markerade                   | med * är obligatoriska. |                            |   |
|------------------------------|---|------------------------------|--------------------------------------------|-------------------------|----------------------------|---|
| 2 - Anställning              | - | E-postadress                 |                                            |                         |                            | 4 |
| 3 - Önskad examen            | - | Personnummer                 | ååååmmdd oppo                              | ate                     | Liämta folkholdföringsinfo | 7 |
| 4 - Erfarenhet och tjänsteår |   | reisonnummer                 | adammuu-mmm                                | *                       | Hamta loikookioniigsiilio  | - |
| 5 - Tidigare utbildningar    |   |                              | jag har annan typ<br>personuppgifter etc.) | av personnummer (samo   | rdningsnummer, skyddade    | 9 |
| 6 - Val av lärosäte          | - | Namn                         | Förnamn 🐐                                  | Efternamn               |                            | * |
| 7 - Granska ansökan          | - | C/O                          |                                            |                         |                            |   |
|                              |   | Adress                       |                                            |                         |                            | * |
|                              |   | Postnummer och ort           | Ex. 12345 Ånge                             |                         |                            | * |
|                              |   | Telefon dagtid               |                                            |                         |                            |   |
|                              |   | Mobiltelefon                 |                                            |                         |                            |   |

5. Klicka på länken, så kommer du till antagning.se. OBS! du kan inte ansöka till VAL på antagning.se utan att gå via länken i din ansökan på lärarutbildning.nu.

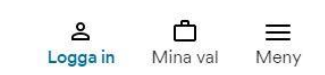

# Logga in Personnummer eller e-post

| Lösenord                        |   |  |  |  |  |  |
|---------------------------------|---|--|--|--|--|--|
| Glömt lösenord                  |   |  |  |  |  |  |
| Logga in                        |   |  |  |  |  |  |
| Har du inget konto? Skapa konto |   |  |  |  |  |  |
| Logga in med edulD              |   |  |  |  |  |  |
| Logga in via studentportal      | ~ |  |  |  |  |  |

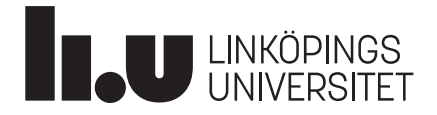

#### Att bifoga till ansökan på antagning.se

Till din ansökan ska du ladda upp:

- Ansökan till VAL som du gjorde på lararutbildning.nu/val.
  - Tjänstgöringsintyg för de tjänstgörings år som du vill ha med i din ansökan.
  - Använd blanketten som finns på lärarutbildning.nu/VAL under länken till anmälan.
- Ett intyg över dina tidigare studier om dessa inte redan syns på antagning.se
- De papper som du laddar upp ska vara original, det vill säga, inte kopior.
- Allt som finns i originaldokument ska synas, även då det är inskannat.

Om du ska söka till yrkeslärare

Yrkeslärare i gymnasieskolan måste pröva sina yrkesmeriter genom yrk.valiweb.nu senast 19 april.

- Välj de ämnen du anser dig ha specifika kunskaper i.
- Ladda upp intyg som styrker dina kunskaper (arbetsgivarintyg, tjänstgöringsintyg etc).
- Gå in på yrk.valiweb.nu och skapa ett konto.
  - I Valiweb ska du validera dina yrkeskunskaper. Ansökan stänger den 19 april.
  - Välj de ämnen du anser dig ha specifika kunskaper i.
  - Ladda upp intyg som styrker dina kunskaper (arbetsgivarintyg, tjänstgöringsintyg etc).

| Yrkeslärare                                                                                          | <b>Vali</b> Web®                                                                     | Startsida | Allmän info                      | Skapa användare | Logga in | FAQ | Kontakt |
|----------------------------------------------------------------------------------------------------|--------------------------------------------------------------------------------------|-----------|----------------------------------|-----------------|----------|-----|---------|
| ValiWeb - uppdrag åt de flesta lärosäten, legitimitet genom de nationella branscherna!<br>Välkommen! |                                                                                      |           | Lo                               | gga in          |          |     |         |
| På ValiWeb gör du en l<br>behörighetsprövningen                                                      | kartläggning av dina yrkeskunskaper/erfarenehter inför<br>till yrkeslärarprogrammet. |           | E-post                           | t<br>ord        |          |     |         |
| Länkar till instruktioner för kartläggningen:                                                        |                                                                                      |           | Skapa användare   Glömt lösenord |                 |          |     |         |

#### Antagningsbesked

- Antagningsbesked publiceras den 14 juni.
- Beskedet syns på ditt konto (antagning.se).
- Om du blir antagen kommer vi skicka ut en studieplan till din mail innan 30 juni.